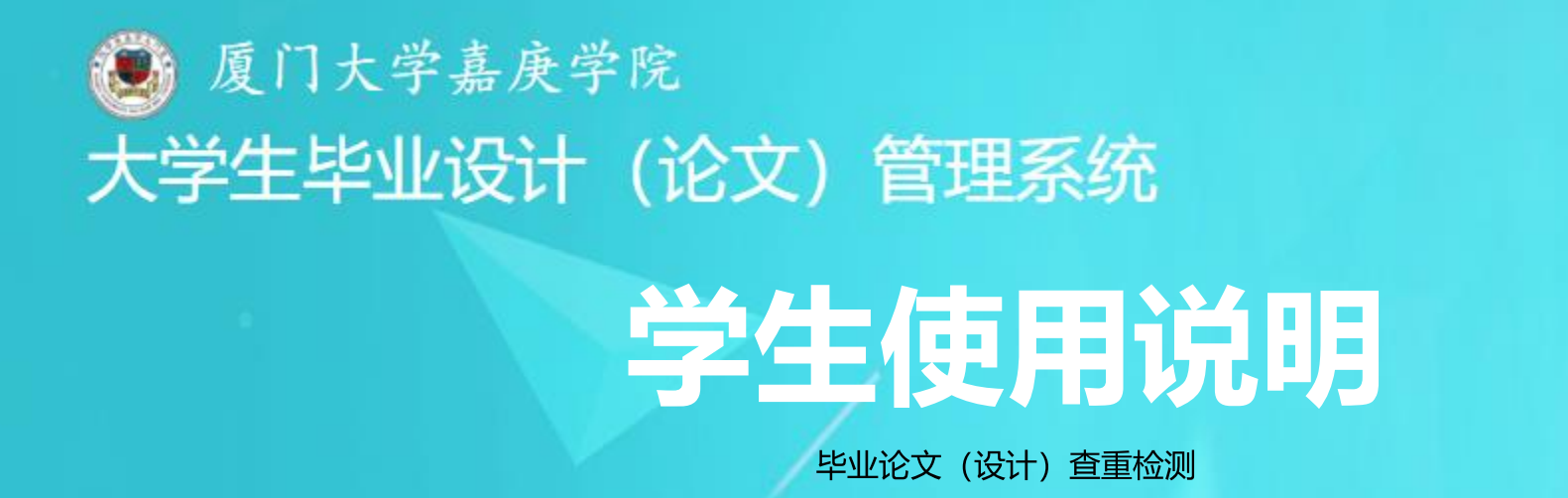

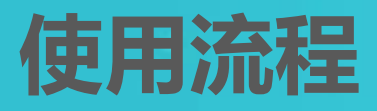

| U1   登录检测系统 |
|-------------|
|-------------|

| 02 查看检测系统信息 |  |
|-------------|--|
|-------------|--|

| 03 | 提交毕业论文(设计)检测 |  |
|----|--------------|--|
|----|--------------|--|

| 05   提交毕业论文(设计)终稿(最终版) |
|------------------------|
|------------------------|

## PART 1 登录检测系统

## 【1】 登录网址

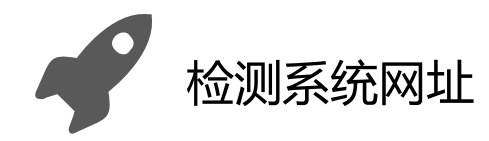

### https://co2.cnki.net/Login.html?dp=jgxy

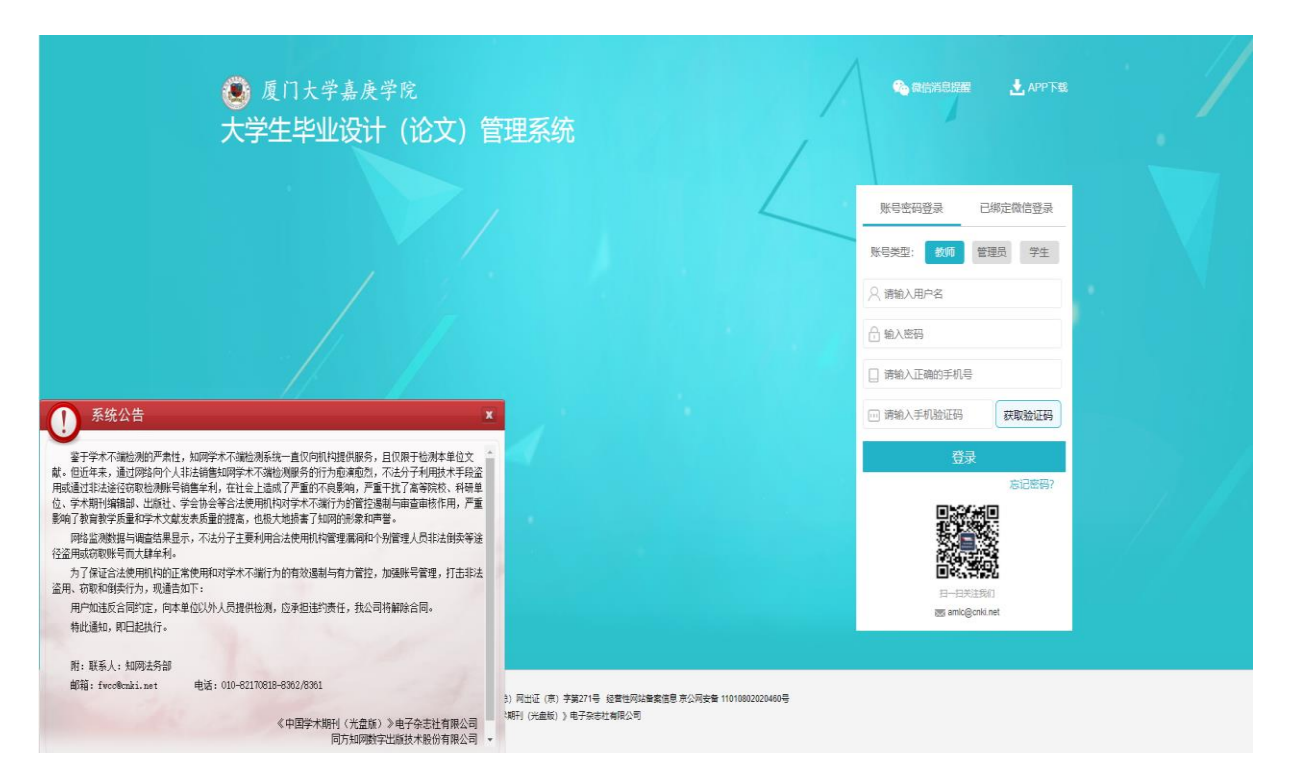

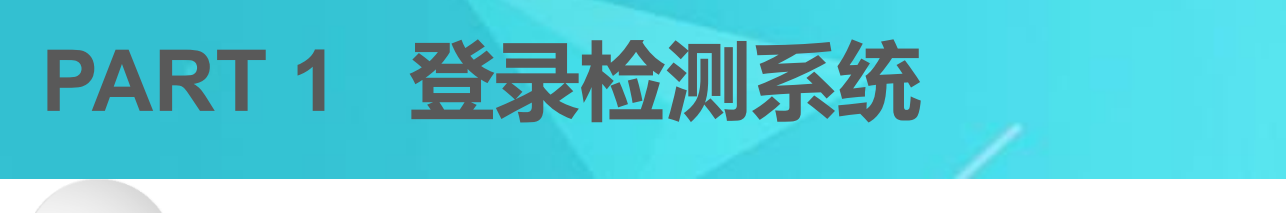

### 登录个人操作界面

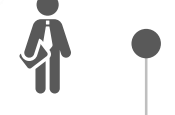

[2]

### 初次登录默认选用"账号密码登录"

初次登录后,可绑定微信,后续登录即可 使用微信扫码登录。

,选择"学生"角色,输入用户名、密码 及手机号

★ 用户名:学生本人学号
 ★ 初始密码: JGXY+学号 (如: JGXYINB30001)

点击"获取验证码",查看并输入手机

验证码,点击"登录",进入检测系统

Ĵ

€ ¥ 

 账号密码登录
 已绑定微信登录

 账号类型:
 教师
 管理员
 学生

 ()
 请输入用户名
 学生学号
 >、
 ()

 ()
 前输入用户名
 学生学号
 >、
 ()

 ()
 前输入正确的手机号
 」
 ()
 ()

 ()
 请输入正确的手机号
 ()
 ()
 ()

 ()
 请输入手机验证码
 获取验证码
 ()
 ()

 登录
 忘记密码?
 ()
 ()
 ()

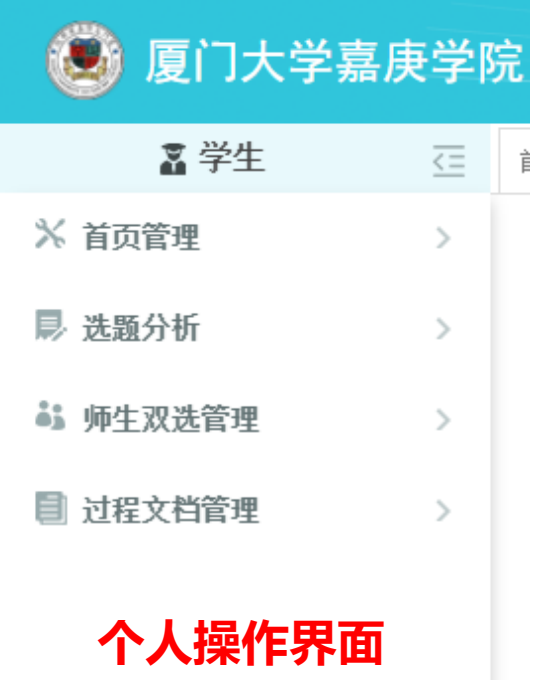

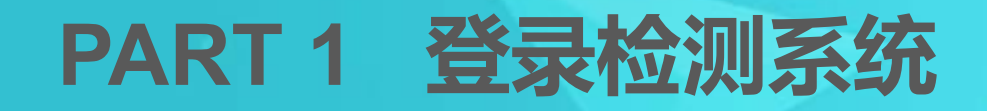

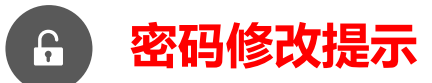

**第一次登录会强制修改密码。**后续可通过点击"忘记密码"或者"修改密码",进行密码重置操作。

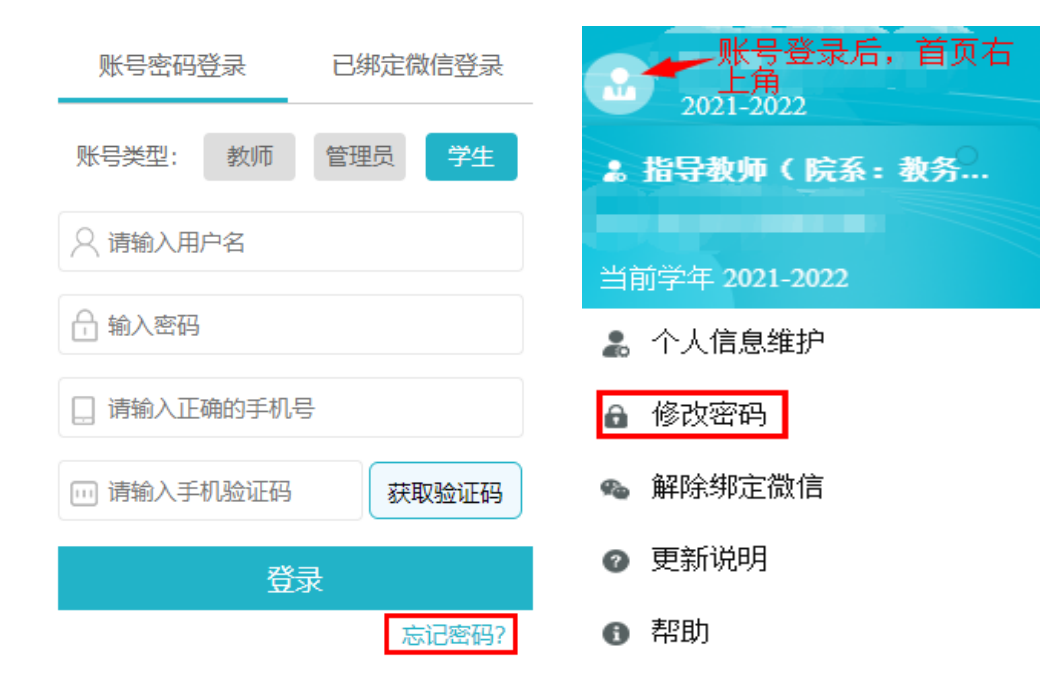

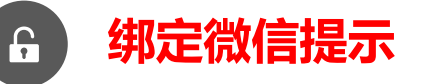

首次使用"账号密码登录"登录后,可选择右上角"头像"按钮,点击"<mark>绑定微信</mark>"获取并扫描 二维码,绑定微信。**再次登录即可选用"已绑定** 微信登录",使用微信扫码登录。

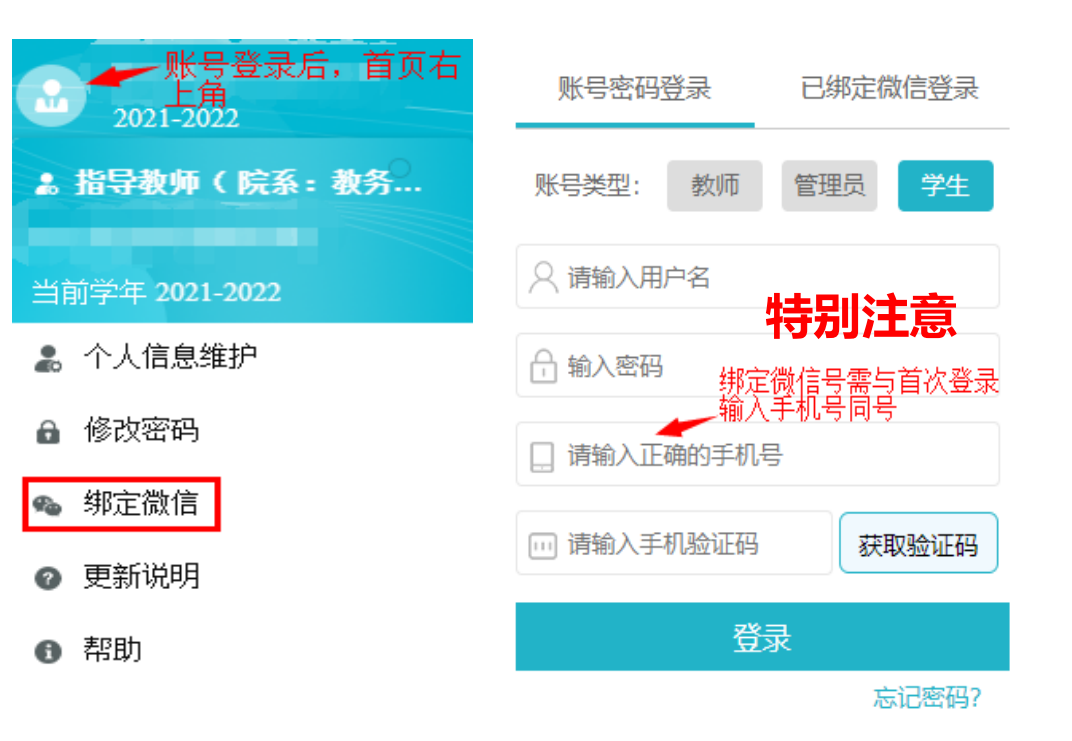

# PART 2 查看检测系统信息

#### ▷ 进度提示

| *表示已完成的工作阶段,                                                               | 表示正在进行的工作阶段,  | 表示尚未开始的工作阶段;表示未对该项操作进行时间设置(以当前所处时间与设置的时间段比较后进行提示) |  |  |  |  |  |  |  |  |
|----------------------------------------------------------------------------|---------------|---------------------------------------------------|--|--|--|--|--|--|--|--|
| 申报题目                                                                       | 选题            | 提交毕业设计(论文)检测版 提交毕业设计(论文)最终版                       |  |  |  |  |  |  |  |  |
| 选题 ★未设置时间节点时间段范围<br>Ⅲ 开始时间:未设置                                             | 围<br> : 未设置   |                                                   |  |  |  |  |  |  |  |  |
| ▷ 我的题目 系统配有选题分析功能,有相关需求者点击此处进入操作                                           |               |                                                   |  |  |  |  |  |  |  |  |
| 点击选题 申报题目 送题分析 申请修改题目 ← 题目信息前期已收集并导入者,后续需修改,点击此处进入填报,<br>经指导教师审核通过后方可完能修改。 |               |                                                   |  |  |  |  |  |  |  |  |
| 题目。2019年1月1日日前,查看详情 🔸 题目信息点击"查看详情"查看                                       |               |                                                   |  |  |  |  |  |  |  |  |
| 审核状态: <b>审核通过</b>                                                          | ,指导教师确认通过学生选题 |                                                   |  |  |  |  |  |  |  |  |
| ▲ 指导教师                                                                     |               | ● 联系方式:                                           |  |  |  |  |  |  |  |  |

# PART 3 提交毕业论文(设计)检测

## 【1】 认识检测基本流程

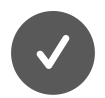

学生提交毕业论文(设计)检测稿

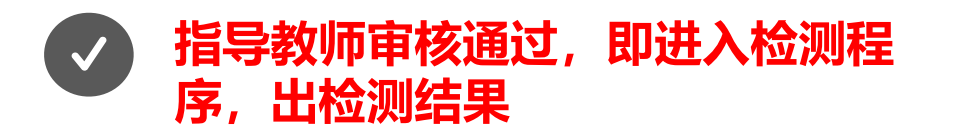

指导教师审核未通过,退回修改后 重新提交,直至指导教师审核通过, 即进入检测程序,出检测结果

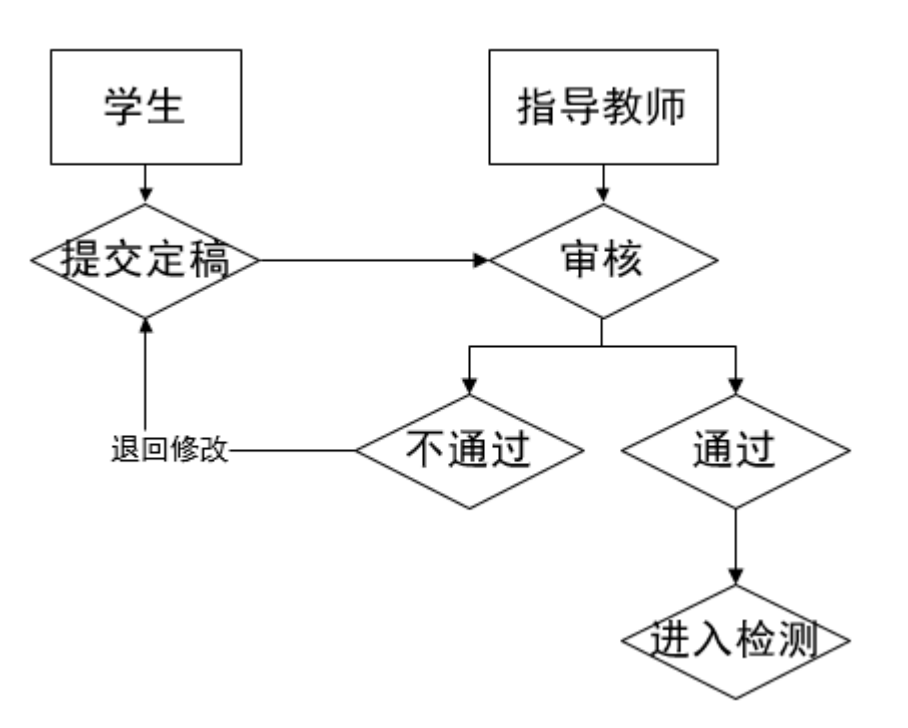

# PART 3 提交毕业论文(设计)检测

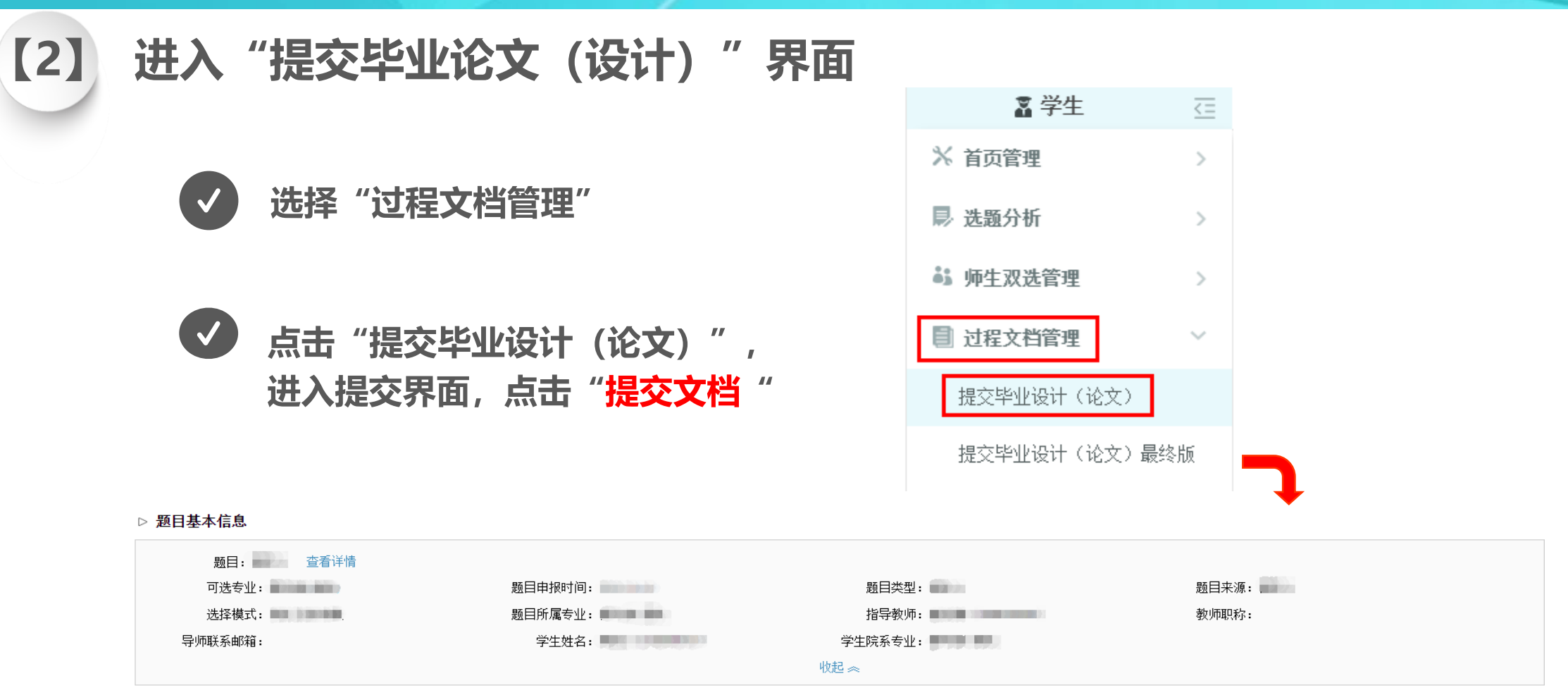

#### ▷ 学生论文列表

|   | 文件名 | 作者 | 提交时间 | 检测次数 | 去除本人<br>文献复制比 | 写作检查 | 格式检查 | 校内互检    | 审核状态         | 操作     |
|---|-----|----|------|------|---------------|------|------|---------|--------------|--------|
| 1 |     |    |      | 1    |               | -    | -    | 点击此处提交检 | 测文档, 第1次检测后, | 方 提交文档 |
| 2 |     |    |      | 2    |               | -    | -    | 可查看到第2次 | 金测对应"提交文档"品  | 格径     |

# PART 3 提交毕业论文(设计)检测

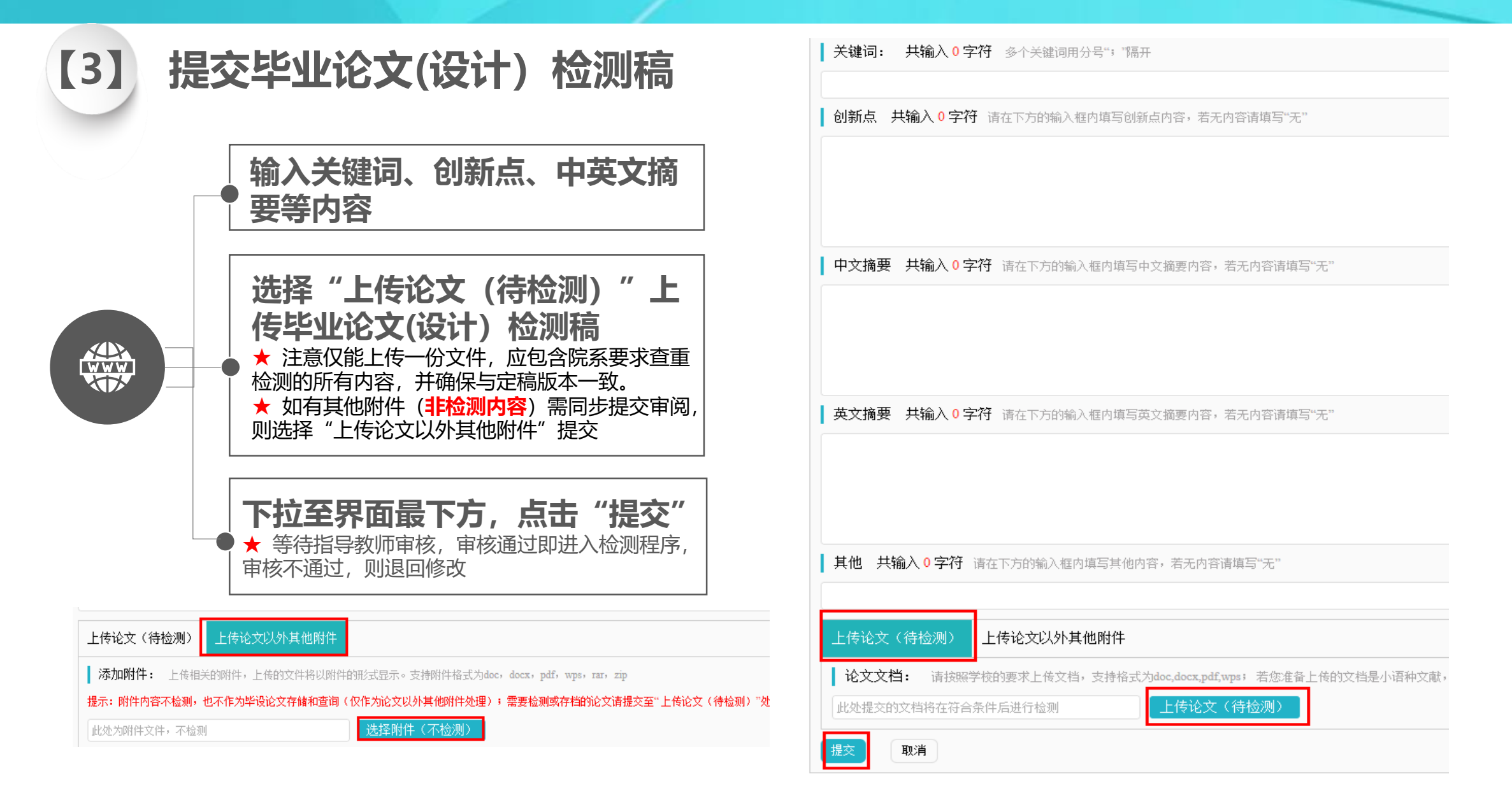

## PART 4 查看毕业论文(设计)审核、检测结果

## 【1】 审核通过-查看检测结果

审核通过,即可查看检测结果,下载检测报告;也可查看相关历史记录,下载历史提交审核文档。

| 文件名 | 作者 | 提交时间 | 检测次数 | ☆测次数 去除本人<br>文献复制比 |       | 格式检查  | 校内互检 | 审核状态 | 操作           |
|-----|----|------|------|--------------------|-------|-------|------|------|--------------|
| 1   |    |      | 1    | 14.1%              | 未开通功能 | 未开通功能 | 无权查看 | 审核通过 | 查看详情<br>历史记录 |
| 2   |    |      | 2    |                    | -     | -     | -    |      | 提交文档         |

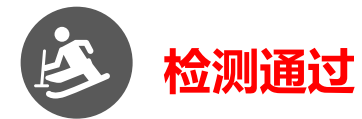

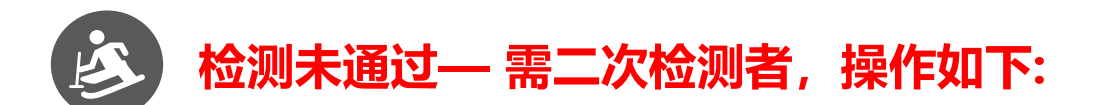

|   | 文件名 | 作者 | 提交时间 | 检测次数 | 去除本人<br><u> 文献 軍 割 比</u> | 写作检查  | 格式检查  | 校内互检 | 审核状态 | 操作           |
|---|-----|----|------|------|--------------------------|-------|-------|------|------|--------------|
| 1 |     |    |      | 1    |                          | 未开通功能 | 未开通功能 | 无权查看 | 审核通过 | 查看详情<br>历史记录 |
| 2 |     |    |      | 2    |                          | -     | -     | -    |      | <br>提交文档     |

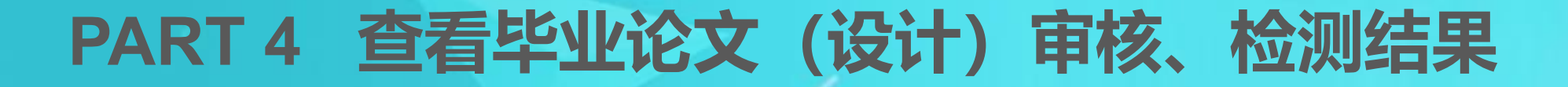

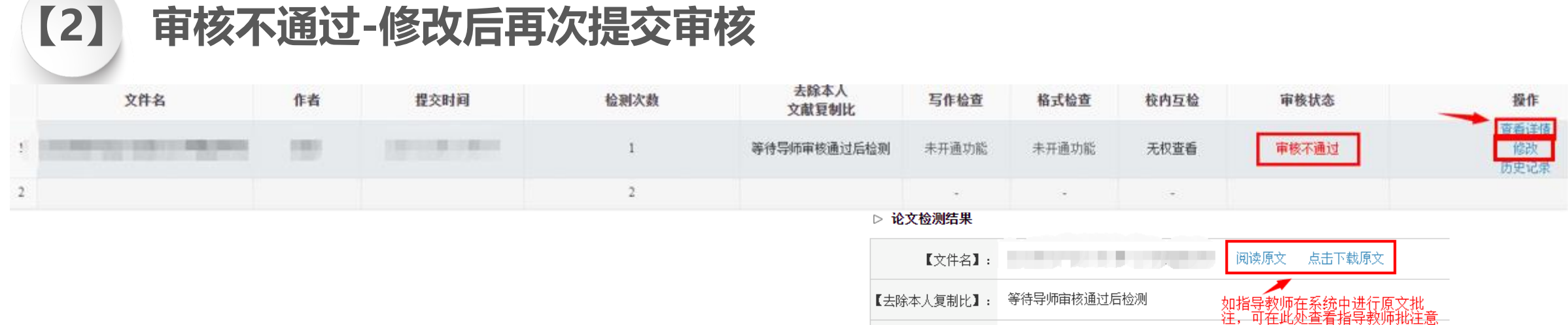

操作步骤:点击"查看详请",查看 指导教师审核意见及批注意见(查看原 文或关注是否有附件),进行相应修改 后,点击"修改",重新提交审核(提 交操作同首次提交)。

如指导教师在系统中进行原文批 注,可在此处查看指导教师批注意 【写作助手】: 写作检查暂未开通此功能 格式检查暂未开通此功能 格式检查暂 【附件】: 无 ▷ 审核情况 指导教师宙核情况 宙核人 国际 宙核时间 日本 日本 日本 审核状态 审核不通过 ┃ 审核意见 共输入 8 字符 请按照学校的要求,在下方输入相关内容,若无内容请填写"无" 请关注指导教师审核意见(图中意见仅为范例),如有其他疑问,建议直接联系指导教师沟通确认。 请按附件批注修改 附件 <u>关注此处是否有附件,</u>如有需 下载查看 .docx 点击下载

## PART 5 提交毕业论文(设计)终稿(最终版)

检测次数

(毕业设计(论文)最终版)

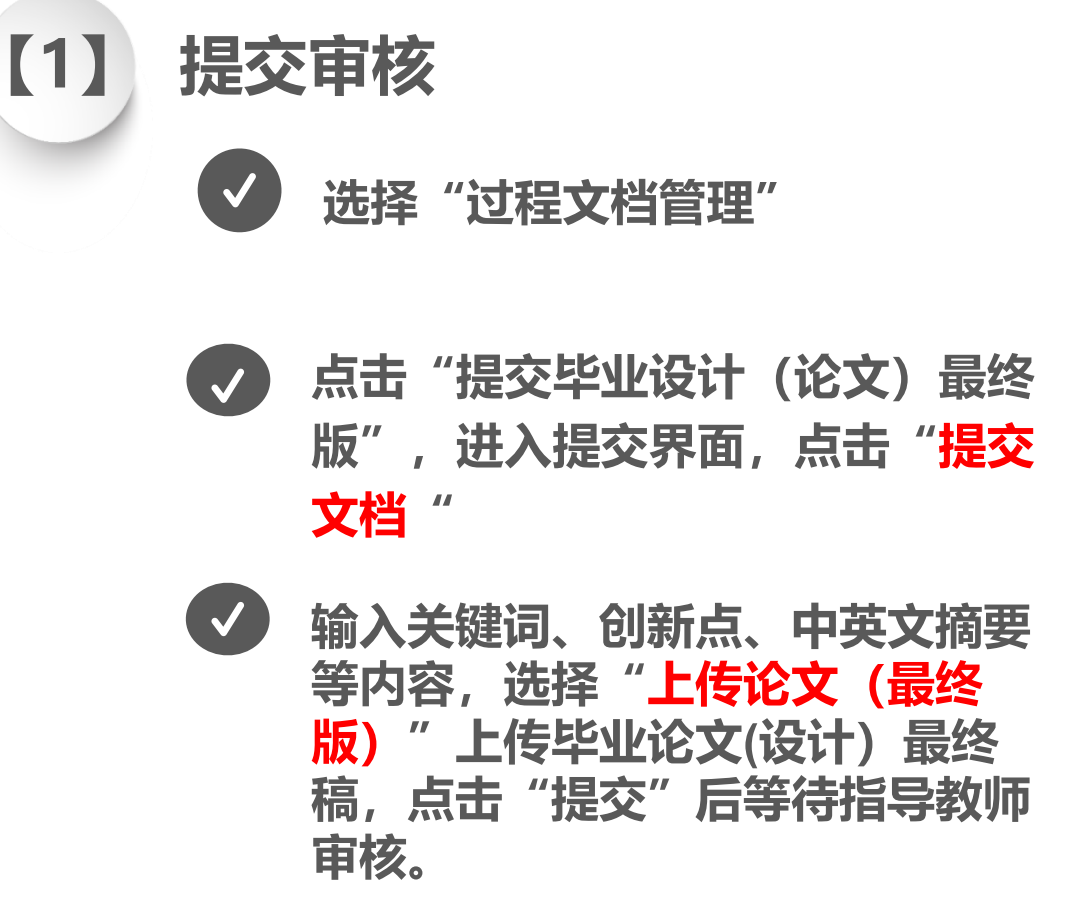

提交时间

文件名

作者

| <b>X</b> 4                                                                                                    | 学生 🧧      |       |      |         |                          |  |  |  |  |  |
|----------------------------------------------------------------------------------------------------|-----------|-------|------|---------|--------------------------|--|--|--|--|--|
| 💥 首页管理                                                                                                    | >         |       |      |         |                          |  |  |  |  |  |
| 🔜 选题分析                                                                                                    | >         |       |      |         |                          |  |  |  |  |  |
| 👪 师生双选行                                                                                                    | 管理    >   |       |      |         |                          |  |  |  |  |  |
| 🗐 过程文档                                                                                                    | 管理    ~   |       |      |         |                          |  |  |  |  |  |
| 提交毕业设                                                                                                    | 计(论文)     |       |      |         |                          |  |  |  |  |  |
| 提交毕业设                                                                                                    | ;计(论文)最终版 |       |      |         |                          |  |  |  |  |  |
| Żſ                                                                                                    | 牛名        | 作者 提交 | 时间 审 | 核状态     | 操作                       |  |  |  |  |  |
| 1                                                                                                    |           |       |      |         | 提交文档                     |  |  |  |  |  |
| 上传论文(最终版)<br>上传论文以外其他附件<br>请在本页面提交毕业设计(论文)最终版。您提交的文档根据学校设置确定是否进行检测,若说<br>论文文档: 文语提文述的要求上作品其他生体材料提交处 wps;若您准备上传的<br>此处提交的文档将在符合条件后进行检测<br>上传论文(待检测)系统将注 |           |       |      |         |                          |  |  |  |  |  |
| 提交取                                                                                                    | 消         |       |      | 4       | 等待指导教师审核期间,<br>如雲重新提交 占击 |  |  |  |  |  |
| 去除本人<br>文献复制比                                                                                                    | 写作检查      | 格式检查  | 校内互检 | 审核状态    | "修改"进入操作 操作              |  |  |  |  |  |
| 等待导师审核通过后检测                                                                                                    | 未开通功能     | 未开通功能 | 无权查看 | 等待指导教师审 | 查看详情<br>修改<br>历史记录       |  |  |  |  |  |

# PART 5 提交毕业论文(设计)终稿(最终版)

## 【2】 查看审核检测结果

### 查看流程基本同查看定稿检测审核结果; 指导教师审核通过, 即进入检测, 出检测结果

|     | · 查询 · 展开更多查询 ≫ · · · · · · · · · · · · · · · · · · |              |         |           |                 |       |              |               |      |                         |                                       |         |                        |                               |
|-----|-----------------------------------------------------|--------------|---------|-----------|-----------------|-------|--------------|---------------|------|-------------------------|---------------------------------------|---------|------------------------|-------------------------------|
| 导出E | ixcel表格                                             | ~ 导出校        | 内互检结果 ~ | 生成全部文献报告单 | 生成选中系           | 文献报告单 | 下载报告单        |               |      |                         |                                       |         | 导出                     | 固定格式论文 ~ word文档导出 ~           |
|     |                                                     | 学生<br>(学号) ≑ |         | 题目        | 指导教师<br>(编号) \$ | 职称    | 提交状态<br>审核状态 | 去除本人<br>文献复制比 | 校内互检 | 检测次数                    | 规范检查                                  | 报告单     | 提交时间 ≑                 | 操作                            |
| 1   |                                                     |              |         |           |                 |       | 已提交<br>审核通过  | %             | 无权查看 | 检测次序:(是毕业设计<br>(论文)最终版) | 写作检查:未开通功能<br>格式检查:未开通功能<br>特征词:未开通功能 | 选择报告单 🗸 | 2022-11-22<br>15:29:40 | 详情<br>检测结果 检测后批注 下载原文<br>历史记录 |

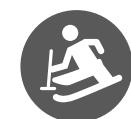

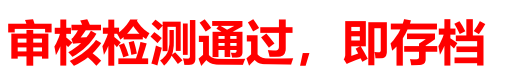

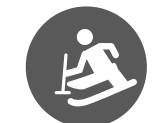

### 审核不通过,学生修改后重新提交审核,操作流程同定稿审核不通过情况

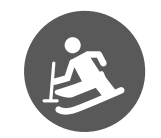

审核通过,检测不通过,根据院系要求需重新修改提交者,再院系给予"重新提交"权 限后重新提交审核,操作流程同初次提交